## Zakładanie identyfikatora ORCID

1. Za pomocą przeglądarki internetowej wejdź na stronę https://orcid.org/

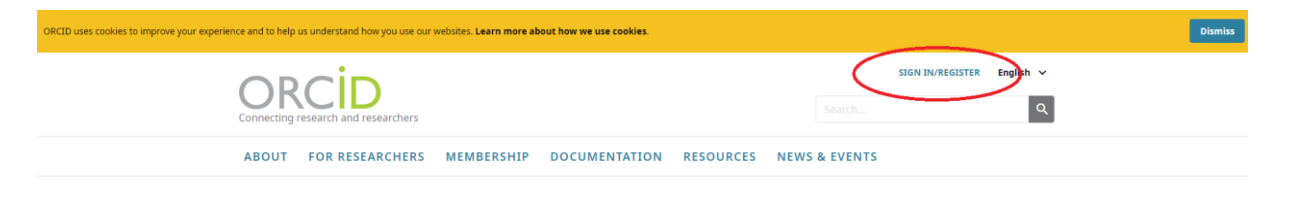

• Wybierz opcję "SIGN IN/REGISTER".

|                                        | Sign in                                                                                                    |  |
|----------------------------------------|----------------------------------------------------------------------------------------------------|--|
| Email or 16-digi                       | t ORCID iD                                                                                                    |  |
|                                        |                                                                                                    |  |
| example@emai                           | l.com or 0000-0001-2345-6789                                                                                                    |  |
| Password                               |                                                                                                    |  |
|                                        |                                                                                                    |  |
|                                        |                                                                                                    |  |
|                                        | SIGN IN                                                                                                    |  |
| Forgot your (                          | SIGN IN                                                                                                    |  |
| F <b>orgot your i</b><br>Don't have an | SIGN IN<br>password or ORCID ID?<br>ORCID iD yet? Register now                                                                   |  |
| F <b>orgot your f</b><br>Don't have an | SIGN IN<br>password or ORCID ID?<br>ORCID iD ) et? Register now<br>Or                                                            |  |
| Forgot your p                          | SIGN IN<br>password or ORCID ID?<br>ORCID iD yet? Register now<br>Or                                                             |  |
| Forgot your p<br>Don't have an         | SIGN IN<br>Deassword or ORCID ID?<br>ORCID ID ) t? Register now<br>Or<br>Access through your institution                         |  |
| Forgot your p<br>Don't have an         | SIGN IN<br>Deassword or ORCID ID?<br>ORCID ID ):Et? Register now<br>Or<br>Access through your institution<br>Sign in with Google |  |

- W powyższym oknie wybierz "Register now".
- Wypełnij obowiązkowe pola formularza: *imię, nazwisko (bez polskich znaków diakrytycznych), adres email oraz hasło*.

Określ kryteria widoczności profilu:

- o Everyone profil będzie widoczny dla każdego,
- *Trusted parties* profil będzie widoczny dla instytucji i serwisów, które są z nim powiązane,
- Only me profil będzie widoczny tylko dla właściciela.
- Zaakceptuj "Terms of use" oraz zaznacz opcje "Nie jestem robotem",

• Kliknij "Register".

2. Po rejestracji zaloguj się do swojego profilu ORCID i uzupełnij informacje o zatrudnieniu (*Employment*):

|                          |                                |                | 0.0               | (tapes)             | - 30      |  |
|--------------------------|--------------------------------|----------------|-------------------|---------------------|-----------|--|
| FOR RESEARCHERS          | FOR ORGANIZATIONS              | ABOUT HELP     |                   | NGH OUT             |           |  |
| er decis record - elect  | ACCOUNT SETTINGS DEVE          | OPER TOOLS     | LEARN MORE        | 1                   |           |  |
|                          |                                |                | 5.881.930 OR      | CD Ds and counting. | ties more |  |
| Biography O              |                                |                |                   | × (8)               | 6 6       |  |
| 🛩 Employment (d) 🌁       |                                | -              | -                 | + All enginement    | 11 tur    |  |
| You haven't added inform | nation to this section yet; ad | an employ      | ni iniw           | +                   |           |  |
| - Education and qualit   | lications (0) 💷                |                | ASC qualification | + Att education     | 11.50     |  |
| You haven't added inform | nation to this section yet; ad | id an educat   | ion or a qualifi  | won notes           |           |  |
| v Invited positions and  | f distinctions (0) 💷           | +-             | dd awled parties  | + All Balactor      | Russ      |  |
| You haven't added inform | nation to this section yet; ad | id a distincti | on or an invite   | d position now      |           |  |
| v Membership and ser     | vice (0) 💷                     |                | + Altimite        | + Add membership    | 12 first  |  |
| You haven't added inform | nation to this section yet; ad | id a member    | ship or a servi   | ce now              |           |  |
| + Funding (0) 💷          |                                |                |                   | + Add Avelow        | 13 Ser    |  |
| You haven't added any fi | inding, add some now           |                |                   |                     |           |  |
| w Works (0 of 0)         |                                |                |                   | + ARL MAL           | Riter     |  |
| You haven't added any w  | oriks, add some now            |                |                   |                     |           |  |

- określ zatrudnienie (podaj także jego okres),
- w polu Organization wpisz: Gdynia Maritime University,
- podaj pozostałe opcjonalne dane.

| anization*                                                                                | Department                                            |
|-------------------------------------------------------------------------------------------|-------------------------------------------------------|
| dynia Maritime University                                                                 | Add department                                        |
| Gdynia Maritime University<br>Gdynia, Education                                           | Role/title                                            |
| Akademia Morska w Gdyni<br>Gdynia, academic                                               | URL                                                   |
| III Liceum Ogolnoksztalcace im<br>Marynarki Wojennej w Gdyni<br><sup>Gdynia, school</sup> | Add URL<br>Start date                                 |
| Szpital Morski im PCK w Gdyni<br>Redłowie<br><sup>Gdynia, hospital</sup>                  | 1980 V 10 V 01 V<br>End date (leave blank if current) |
| University of Business and                                                                | Year V Month Day V                                    |

3. Zweryfikuj i zmień widoczność swojego zatrudnienia z "Only me" na "Everyone".

| ✓ Employment (1) 🔞                                   | +                   | Add employment | 11 Sort                      |
|------------------------------------------------------|---------------------|----------------|------------------------------|
| Gdynia Maritime University: Gdynia, PL<br>Employment |                     | •              | 6 <b>B</b>                   |
| Source: Jan Nowak                                    | C Preferred source  | Who can se     | ee this?<br>veryone          |
| ✓ Education and qualifications (0) ③                 | + Add qualification | + A 🔓 o        | usted parties<br>nly me      |
|                                                      |                     | More inform    | ation on visibility settings |

4. Uzupełnij informacje o publikacjach, prowadzonych badaniach, kwalifikacjach, stronie internetowej oraz biogram.

5. Sprawdź, czy Twoja afiliacja jest widoczna w bazie ORCID:

- W przeglądarce wywołaj adres URL: <u>https://orcid.org/orcid-search/search</u>
- Uzupełnij pola: "First Name", "Last Name", a następnie kliknij przycisk Search.
- Sprawdź, czy system odnalazł Twój ORCID oraz afiliację Gdynia Maritime University.

| Search                           |                  |                  |             |                            |
|----------------------------------|------------------|------------------|-------------|----------------------------|
| Showing 1 of 1 result            |                  |                  |             |                            |
| ORCID ID                         | First/given name | Last/family name | Other names | Affiliations               |
| https://orcid.org/0000-9999-9999 | Jan              | Nowak            |             | Gdynia Maritime University |